## <u>メールの設定変更方法(Microsoft Outlook)</u>

①〈ファイル〉をクリック

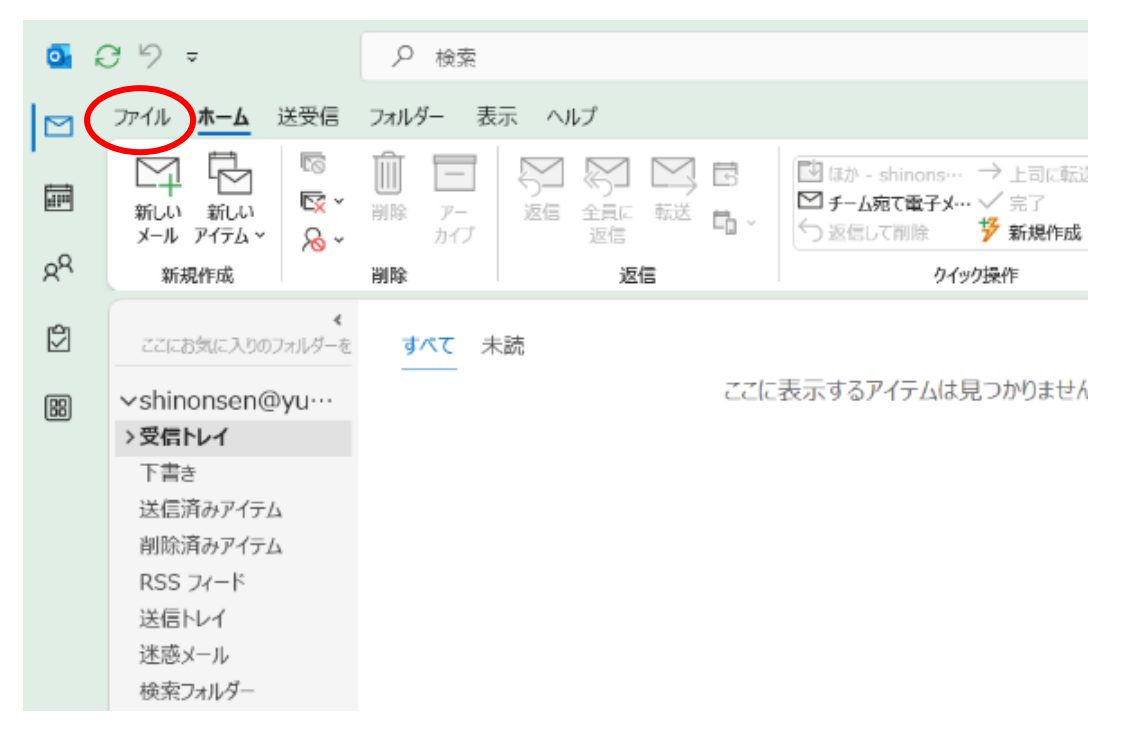

## ②〈アカウント設定〉をクリック

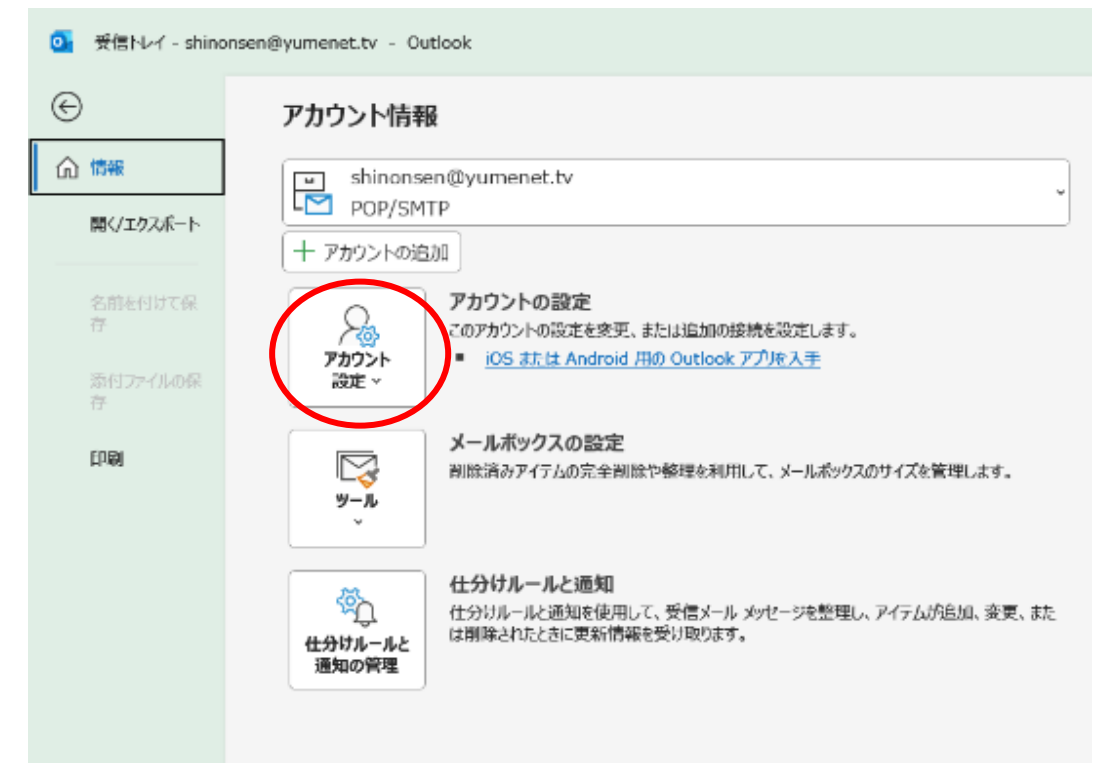

## ③〈サーバーの設定〉をクリック

| 0 | 受信トレイ - shind | onsen@yumenet.tv - Outlook                                                                                                    |
|---|---------------|----------------------------------------------------------------------------------------------------|
| ( | Э             | アカウント情報                                                                                                    |
| 6 | 2 情報          | shinonsen@yumenet.tv                                                                                                    |
|   | 開く/エクスポート     | POP/SMTP<br>+ アカウントの追加                                                                                                    |
|   | 名前を付けて保<br>存  | アカウントの設定<br>このアカウントの設定を変更、または追加の接続を設定します。                                                                                                    |
|   | 添付ファイルの保<br>存 | ついていたいには、Android、Android |
|   | 印刷            | アカウント設定(A)<br>アカウントを追加または削除するか、既存<br>の接続設定を変更します。 理を利用して、メールボックスのサイズを管理します。                                                                                                    |
|   |               | パスワードを更新(U)<br>Outlook に保存されているアカウントのパ<br>スワードを更新します。                                                                                                    |
|   |               | アカウント名と同期の設定(N)<br>アカウント名とこの基本的なアカウントの設<br>たとフォルダーの同期の設定を更新します。                                                                                                    |
|   |               | サーバーの設定(S)<br>サーバー名。ボート、認証の設定など、ログ<br>オン情報を更新します。                                                                                                    |
|   |               | プロファイルの変更(2)<br>Microsoft Outlook を再起動して、別の<br>プロファイルを選択します。                                                                                                    |
|   |               |                                                                                                    |

## ④〈送信メール〉をクリック

|                         |                                                          | > |
|-------------------------|----------------------------------------------------------|---|
| <b>POP ፖታተ</b> ንራኒ      | <b>、</b>                                                 |   |
|                         |                                                          |   |
| sninonsen@yumer         | net.tv                                                   |   |
|                         |                                                          |   |
| 受信メール                   | *                                                        |   |
| ユーザー名                   | shinonsen                                                |   |
| パスワード                   | *****                                                    |   |
|                         | ✓ パスワードを保存する                                             |   |
| サーバー pop.               | .yumenet.tv ボート 110                                      |   |
| □ このサーバーで<br>□ セキュリティでも | きは暗号化された接続 (SSL/TLS) が必要<br>保護されたバスワード認証 (SPA) でのログオンが必要 |   |
| 送信メール 🗸                 |                                                          |   |
|                         |                                                          |   |
|                         |                                                          |   |
|                         |                                                          |   |
|                         |                                                          |   |
|                         |                                                          |   |
|                         |                                                          |   |
|                         |                                                          |   |
|                         |                                                          |   |
|                         | 次へ 二                                                     |   |
|                         |                                                          |   |

⑤-1〈ポート〉に 587 と入力

⑤-2〈送信(SMTP)サーバーには認証が必要です〉にチェックを入れる

⑤-3〈受信メールサーバーと同じ設定を使用する〉を選択

⑤-4〈次へ〉をクリックして設定終了です

| サーバー smtp.yumenet.tv ポート 585<br>暗号化方法 なし マ<br>サーバーのタイムアウト →<br>セキュリティで保護されたパスワード認証 (SPA) でのログオンが必要<br>✓ 送信 (SMTP) サーバーには認証が必要です<br>○ 受信メール サーバーと同じ設定を使用する | F 587 |
|----------------------------------------------------------------------------------------------------|-------|
| 暗号化方法 なし                                                                                                    |       |
| サーバーのタイムアウト →<br>□ セキュリティで保護されたパスワード認証 (SPA) でのログオンが必要<br>✓ 送信 (SMTP) サーバーには認証が必要です<br>○ 受信メール サーバーと同じ設定を使用する                                             |       |
| <ul> <li>□ セキュリティで保護されたパスワード認証 (SPA) でのログオンが必要</li> <li>✓ 送信 (SMTP) サーバーには認証が必要です</li> <li>○ 受信メール サーバーと同じ設定を使用する</li> </ul>                              |       |
| ✓ 送信 (SMTP) サーバーには認証が必要です ○ 受信メール サーバーと同じ設定を使用する                                                                                                    | が必要   |
| ○ 受信メール サーバーと同じ設定を使用する                                                                                                    |       |
|                                                                                                    |       |
| ○ ユーザー名とパスワードを使用してログオン                                                                                                    |       |
| ○ メールを送信する前に受信メール サーバーにログオンする                                                                                                    | 5     |
|                                                                                                    |       |
|                                                                                                    |       |
|                                                                                                    |       |